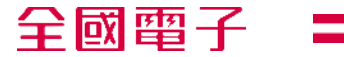

# \_\_\_\_\_ 延長保固線上申請說明 \_\_

提供對象:全國電子會員與門市夥伴

日期 2022/06 (第一版)

1

延長保固申請線上化的原因與好處?

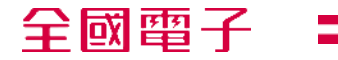

## 24小時線上申請 減少資料往返時間

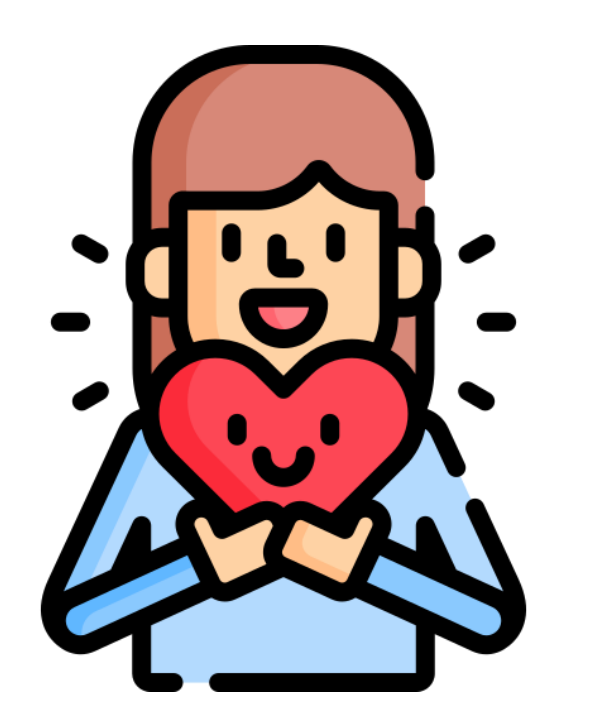

全國電子相當重視會員朋友的權益與個資安全 申請作業線上化將提供您隨時申請的貼心服務 除了確保客戶資料個資安全之外 也減少您往返門市遞送資料的時間

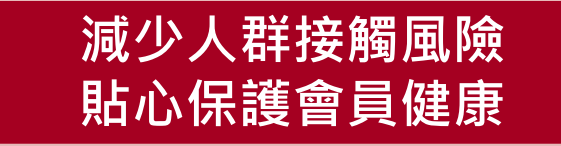

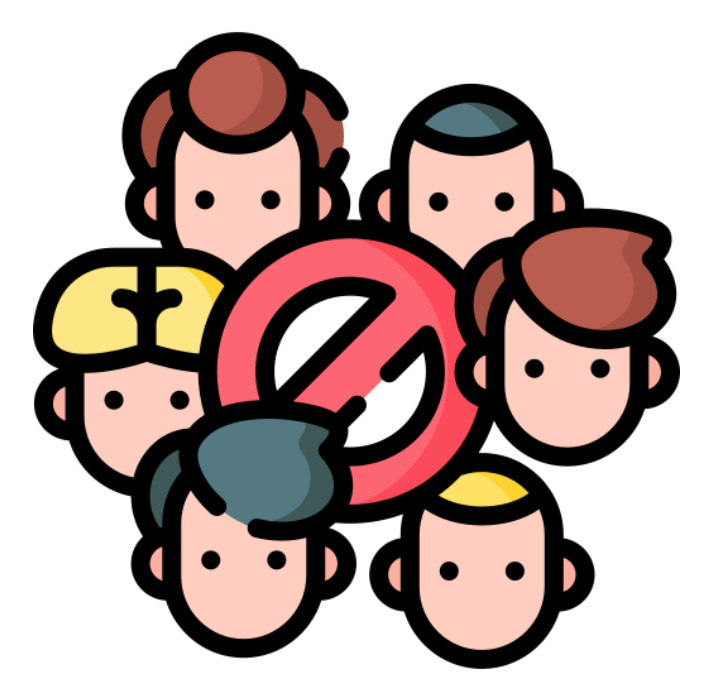

全國電子相當重視會員朋友的健康狀況 在疫情嚴峻的當下 申請作業線上化將可降低接觸機會 降低染疫風險 確保門市夥伴與您的安全

## 持續永續發展 落實企業ESG

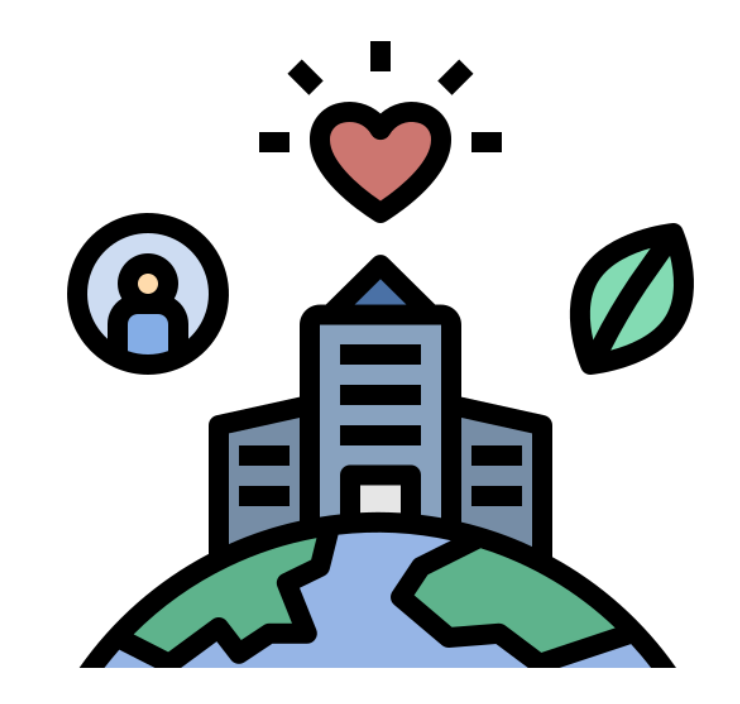

申請請作業線上化將有助於:(1)減少紙張印 製,落實節能減碳;(2)資料管控系統化,保 障個資安全;(3)降低接觸染疫風險,保護同 仁與顧客健康;同時,達到真正落實企業ESG

<sup>資料單位:</sup>客服部 ■企業ESG:環境保護(Environment)→能源管理//社會責任(Social)→客戶/消費者的保障//公司治理(Governance)→企業管理經營對內、外的風險管理與勞工工作環境安全 2

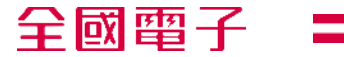

# 申請作業教學

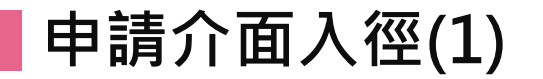

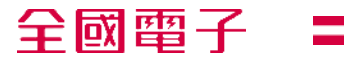

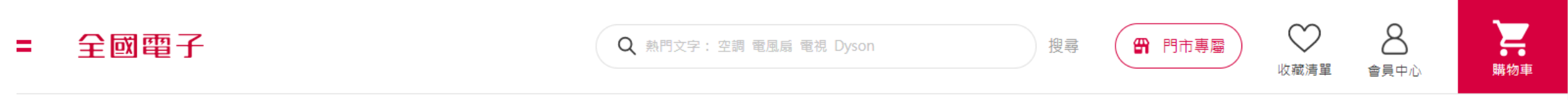

#### 回首頁

| 關於全國  | 會員服務       | 購物須知   | 客服中心 | 加入全國      |                           |
|-------|------------|--------|------|-----------|---------------------------|
| 經營理念  | 維修查詢 、 / 黑 | 占選維修查詢 | 公告專區 | 人才招募      |                           |
| 歷史沿革  | 禮券查詢       | 購牣沇桯   | 服務條款 | 供應商募集     |                           |
| 投資人關係 | 提貨券查詢      | 安裝與配送  | 常見問題 | 冷氣安裝協力商募集 |                           |
| 新聞稿   | 隱私權政策      | 退貨與退款  |      | 企業專案採購    | <b>&amp;</b> 0800-021-921 |

申請介面說明(2)

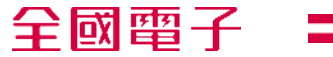

客戶服務

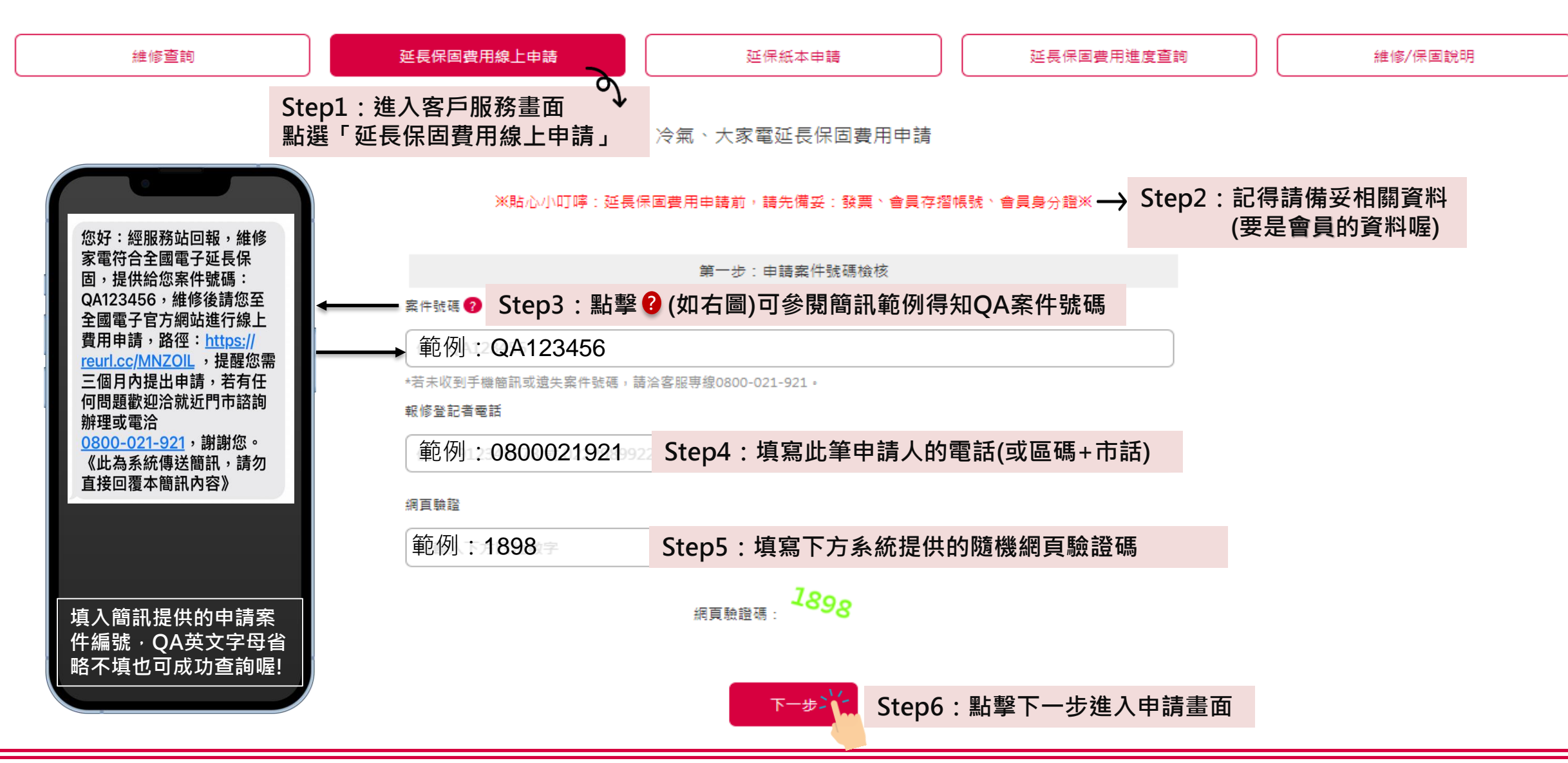

## 申請介面說明(2)-個資確認

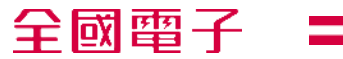

#### 延保線上申請

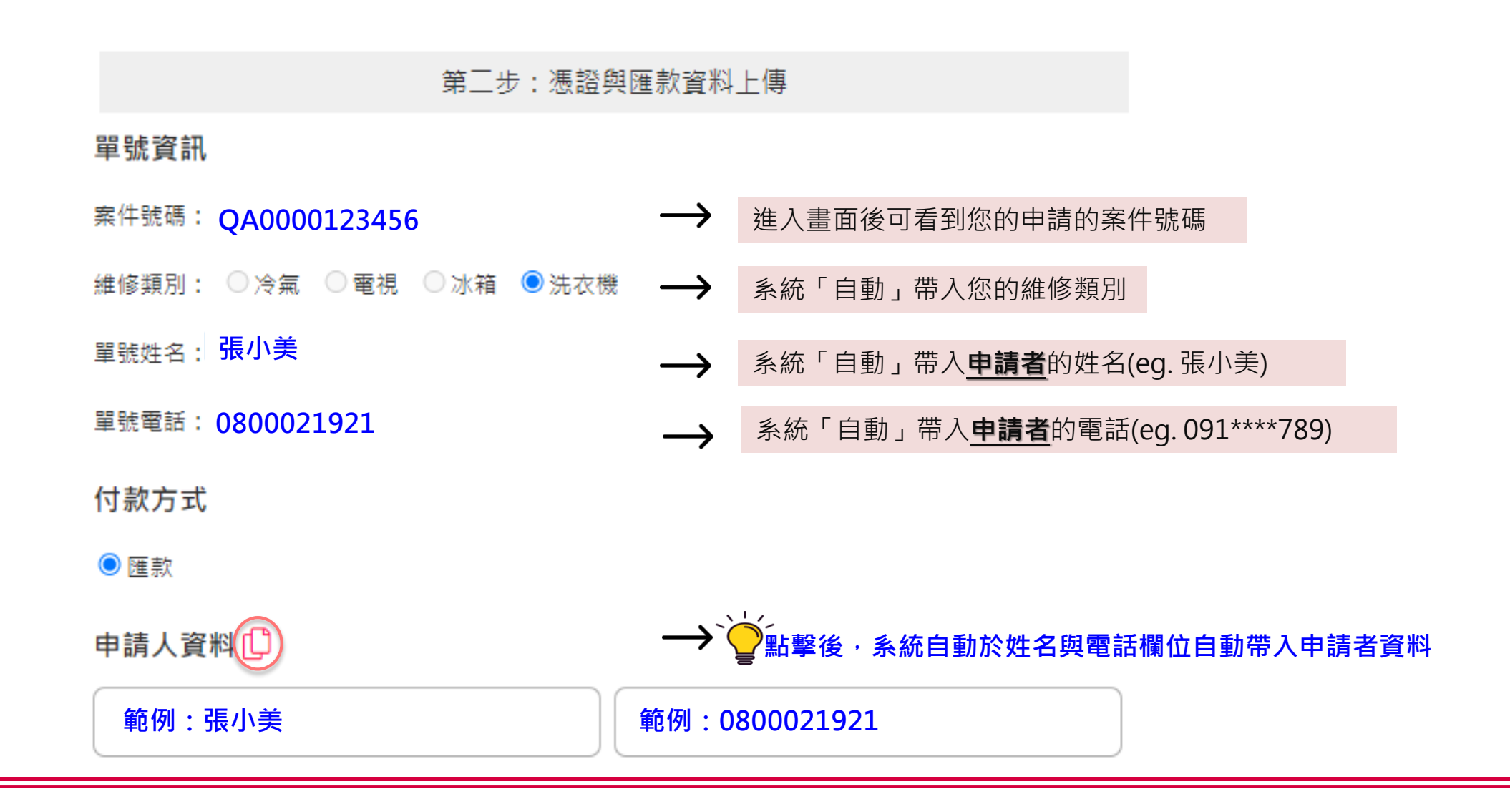

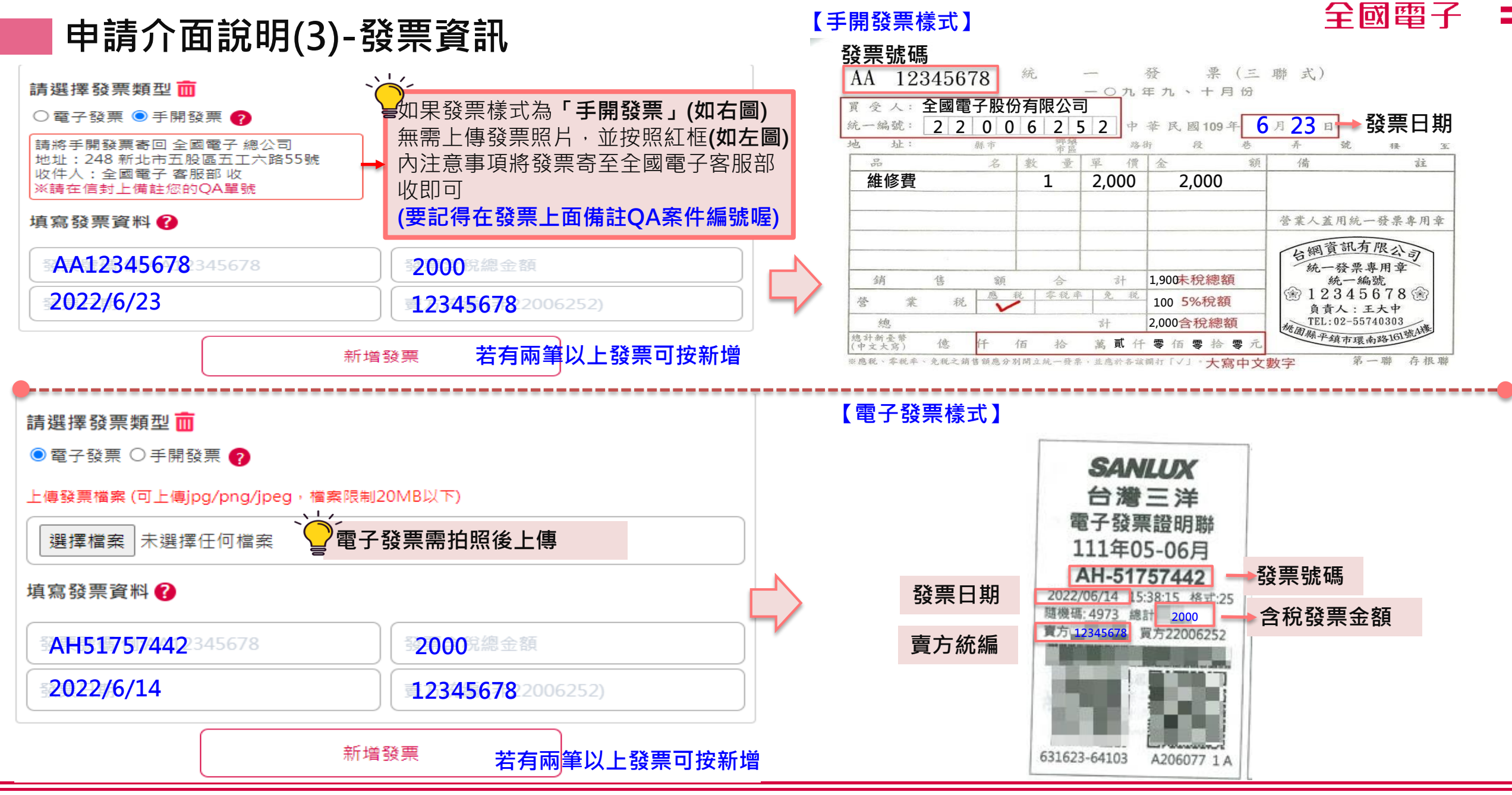

申請介面說明(4-1)-匯款資訊

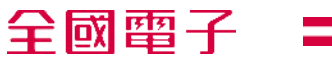

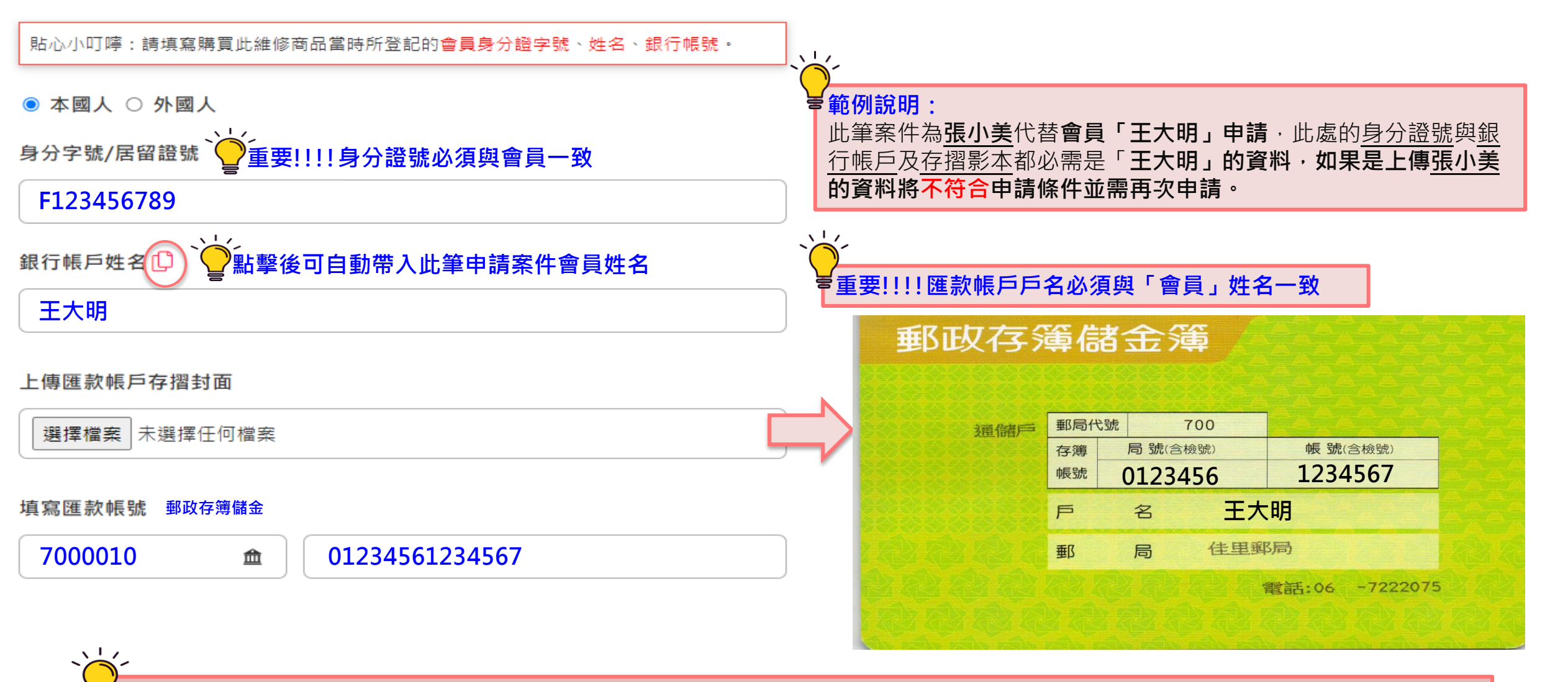

<mark>~</mark>貼心提醒:上述所填寫的所有個資(包含身分證號/帳戶姓名/匯款帳戶存摺封面照片<mark>)</mark>都必須是「會員本人」

## 申請介面說明(4-2)-匯款資訊

貼心小叮嚀:請填寫購買此維修商品當時所登記的會員身分證字號、姓名、銀行帳號。

● 本國人 ○ 外國人

身分字號/居留證號

F123456789

銀行帳戶姓名 🗘

王大明

#### 上傳匯款帳戶存摺封面

|                                                                       |                                                     | ┃                                                             |                                                                    |                                                      |  |
|-----------------------------------------------------------------------|-----------------------------------------------------|---------------------------------------------------------------|--------------------------------------------------------------------|------------------------------------------------------|--|
| 选择储余 木选择证问福条                                                          | 銀行代碼                                                |                                                               | 銀行名稱                                                               | 銀行分行                                                 |  |
|                                                                       |                                                     | 7000010                                                       | 郵政劃撥儲金                                                             |                                                      |  |
| 填寫匯款帳號 <sup>郵政存簿儲金</sup> <sup>*</sup> <sup>*</sup> 影擊後進λ銀行代碼杳詢書面(如右圖) |                                                     | 7000021                                                       | 郵政存簿儲金                                                             | 郵政存簿                                                 |  |
| 700010 (m) + 01234561234567                                           |                                                     | 點擊後將自動帶                                                       | 入銀行代碼查詢畫面(如右                                                       | 1圖)                                                  |  |
| 備註<br>退出下一步輸入完畢後即可按下一步                                                | <b>範例</b> • 」 · · · · · · · · · · · · · · · · · · · | 說明:<br>比筆案件為郵局<br>醫「存簿儲金」<br>皆不知道自己帳」<br>洵,譬如:台北出<br>找到對應的銀行: | 存簿・請在上面查詢打上<br>。<br><b>戶的銀行(分行)代碼・建調<br/>富邦銀行「中山分行」、」<br/>名稱即可</b> | 「郵政」後即可找到,並點<br>義 <b>打分行名稱做為關鍵字查</b><br>中國信託「蘆洲分行」,在 |  |
|                                                                       |                                                     |                                                               |                                                                    |                                                      |  |

全國電子 銀行代碼查詢

全國電子

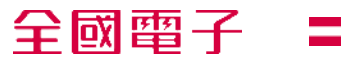

## 申請介面說明(6)-請再次確認輸入資訊是否正確

注意:資料即將送出,請再次確認以下資訊是否正確後再按「確認送出」按鈕。

- QA單號: QA0000123456
- ●單號姓名 張小美
- 單號電話: 0800021921
- ●申請人姓名 王大明
- 申請人電話 0912345678
- ●報修商品別 洗衣機
- 銀行帳戶: 王大明
- 身份證號: F123456789
- 銀行帳號: 70001234561234567
- 備註:22989922
- 發票 (1):
- 發票號碼: AA12345678
- 發票日期: 2022/5/30
- 發票含稅金額:2,000
- 發票賣方統編: 12345678
- 發票 (2):
- 發票號碼: AH51757442
- 發票日期: 2022/5/30
- 發票含稅金額: 2,000

發票賣方統編 12345678

## 輸入會員的相關匯款金額與帳號後點選下一步將請您再次審閱所有 資料是否正確

- 請特別注意,一旦資料送出後即無法修改,若資料有誤,請洽全國 電子客戶服務中心(0800-021-921),並將延長審核時間,請您多 加注意。
- 若顧客有第二支聯絡電話,則會於備註欄顯示

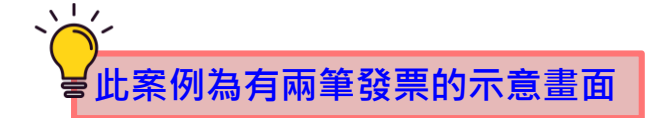

## 申請介面說明(7)-審核進度資訊

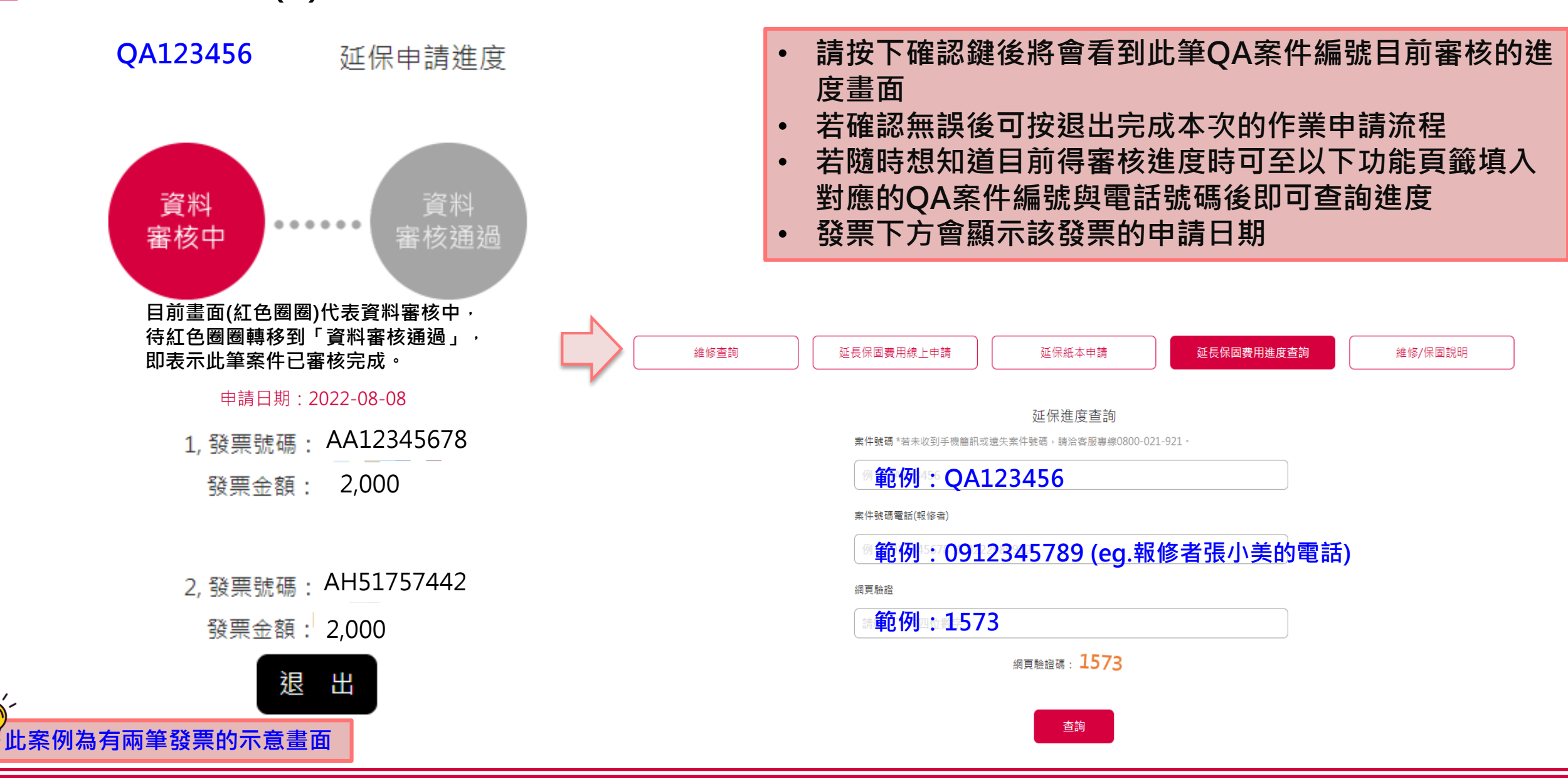

11/

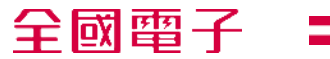

## Q&A

- Q1:如果我的存摺是「台灣中小企業銀行」,我該怎麼點查詢銀 行代碼?
- A1:如果存簿為「台灣中小企業銀行」,請於空白欄位處輸入 「臺灣中小企業銀行」按下Enter鍵即可。

Q2:如果我的存簿是「郵政」,我該怎麼點查詢郵政代碼?

A2-1:請於空白欄位處輸入「郵政」按下Enter鍵後即會跳出以下兩個 選項,請點選「郵政存簿儲金」

| 全國電子 銀行代碼查詢 |             |  |  |  |  |  |
|-------------|-------------|--|--|--|--|--|
| 郵政          |             |  |  |  |  |  |
| 銀行代碼        | 銀行名稱        |  |  |  |  |  |
| 7000010     | 郵政劃撥儲金      |  |  |  |  |  |
| 7000021     | 郵政存簿儲金<br>し |  |  |  |  |  |

## A2-2:請於空白欄位處輸入郵政存簿儲金代號「7000021」按下Enter鍵後即會跳出「郵政存簿儲金」

| 全國電子 銀行代碼查詢 |        |  |  |  |  |
|-------------|--------|--|--|--|--|
| 7000021     |        |  |  |  |  |
| 銀行代碼        | 銀行名稱   |  |  |  |  |
| 7000021     | 郵政存簿儲金 |  |  |  |  |
| 4           |        |  |  |  |  |

Q&A

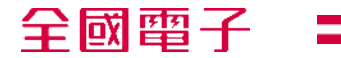

- Q3:如果我只有一張發票需申請,不小心點選到新增發票了,我該如何取消呢?
- A3:申請時只有一張發票不需再按新增發票,如果不小心按到了新增 發票請按照以下步驟取消即可。

請選擇發票類型 前 若只有一張發票請勿按新增發票

Q4:如果我沒有收到請款簡訊申請通知,該怎麼辦?

A4: 如有任何疑問, 請聯絡客服中心0800-021-921, 我們將竭誠為您服務

Q5:我可以提供數位(網路)銀行帳戶當作我的匯款帳戶嗎?

A5:非常抱歉,此匯款帳號僅限於實體銀行活存帳戶(新台幣)或郵政存簿, <u>恕不接受數位(網路)銀行帳戶。</u>

| ●電子發票 ─手開發票 🥐                                                                     |          |  |  |  |  |  |
|-----------------------------------------------------------------------------------|----------|--|--|--|--|--|
| 上傳發票檔案 (可上傳jpg/png/jpeg,檔案限制20MB以下)                                               |          |  |  |  |  |  |
| 選擇檔案 發票.jpg ►                                                                     |          |  |  |  |  |  |
| 填寫發票資料 🕜                                                                          |          |  |  |  |  |  |
| AH15757442                                                                        | 2000     |  |  |  |  |  |
| 20220614                                                                          | 12345678 |  |  |  |  |  |
| ■除此張發票<br>請選擇發票類型,而若無第二張發票請按紅色垃圾桶刪除<br>○電子發票○手開發票 ?<br>請於此處點選垃圾桶刪除即可。<br>填寫發票資料 ? |          |  |  |  |  |  |
| 發票號碼 例:AA12345678                                                                 | 發票含稅總金額  |  |  |  |  |  |

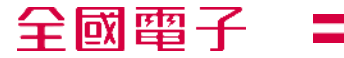

# 還有問題該怎麼辦??

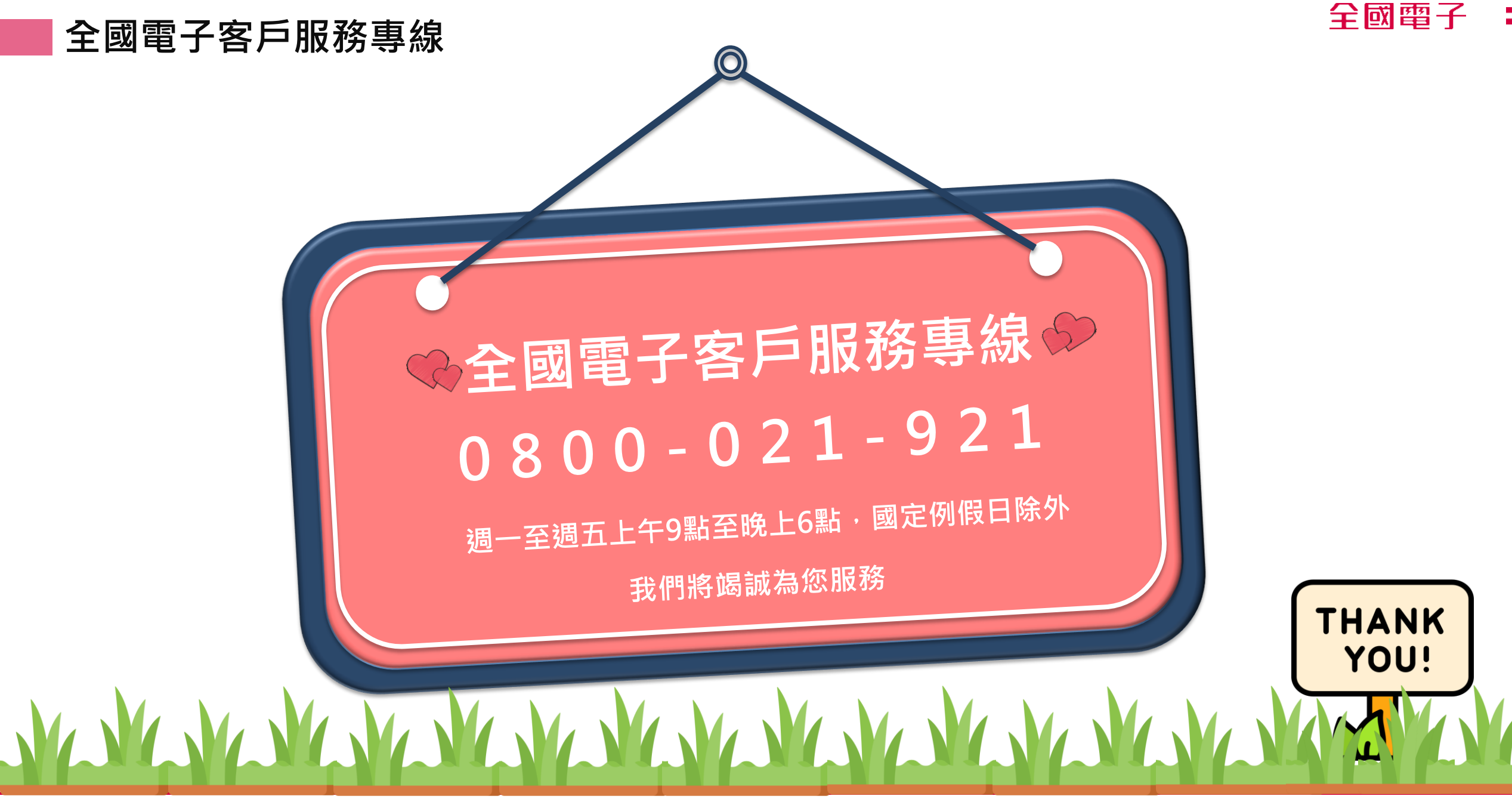